## **Connecting Your Chromebook to the WiFi**

Before you try to connect, be sure you are in range of a wireless access point and that your wireless card is enabled.

On the bottom right hand side of the desktop, click the status bar.

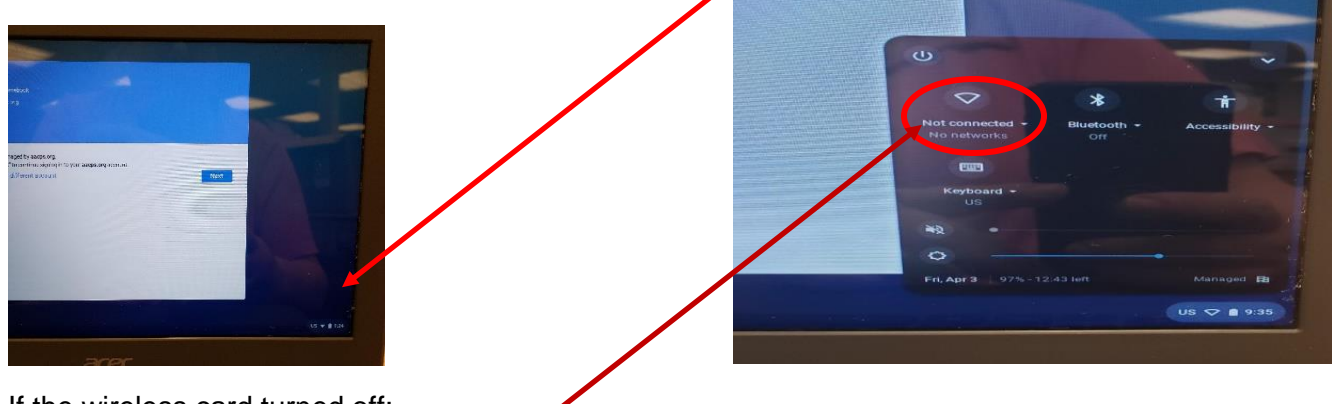

If the wireless card turned off:

To turn on wireless, click Turn WiFi on

The system will search for wireless networks in range then display ones found after a few seconds.

Click the network name you wish to join.

If the WiFi network is password protected, Chrome will prompt you to enter your WiFi password.

| Join Wi-Fi net | work                             | ×      |  |  |
|----------------|----------------------------------|--------|--|--|
| SSID: DellS    | upport                           |        |  |  |
| Password:      |                                  | 0      |  |  |
| S              | hare this network with other use | rs     |  |  |
|                |                                  |        |  |  |
|                | Conner                           | Cancel |  |  |
|                | Connec                           | Currer |  |  |
| 1              | 7                                |        |  |  |
|                |                                  |        |  |  |

To share the WiFi password with other users' accounts on your Chromebook automatically, check the box to 'Share this network with other users'.

| Join Wi-Fi | etwork                              | ×      |
|------------|-------------------------------------|--------|
| SSID:      | ellSupport                          | _      |
| Password:  | Share this network with other users | •      |
| · · ·      |                                     |        |
|            | Connect                             | Cancel |
|            |                                     |        |
|            |                                     |        |

Once the password is entered, click Connect and the system will connect to your router.

**Note:** Sometimes if you change your password or try to connect to a router with a similar name, you'll have trouble establishing a wireless connection. To fix this, you can forget previously remembered networks.

## How to Forget a WiFi Connection:

Click the status bar and then click WiFi

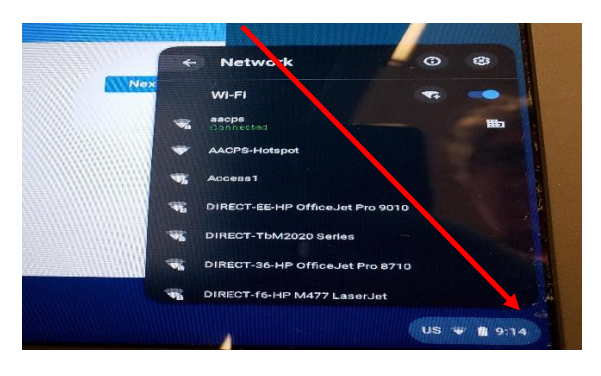

Click the dropdown besides the wireless symbol and then click preferred networks.

| <ul> <li>○ Settings</li> <li>← → C</li> <li>○ c</li> </ul> | * arome://settings                                                                                                    | <ul> <li>○ ※</li> <li>☆ ■</li> </ul> | C settings *                                                                                                    |                               | · · · ·       |
|------------------------------------------------------------|----------------------------------------------------------------------------------------------------|--------------------------------------|----------------------------------------------------------------------------------------------------|-------------------------------|---------------|
| Chrome OS<br>History                                       | Settings<br>Internet connection                                                                                                    | Search sattings                      | Chrome OS Settings                                                                                                    | Averth withing                |               |
| Settings<br>Help                                           | Alto provide     Add connection     Adds provides     Adds provides     Adds provides     Adds provides                                                                         |                                      | Anteriop Will Interest<br>Setting V (Interest -<br>W) Constraint (Interest -<br>A) Setting (Interest -<br>A) Setting (Interest -<br>A) Setting (Interest -<br>A) Setting (Interest - | 1                             |               |
|                                                            | Bendapper, Get Reves, Rose under Antonio     Show Home buttin     Annye Home buttin     Annye Home buttin the  Device  Change settings specific to your device and peripherals. |                                      | jean sollwer .<br>Der Provincend somaanka<br>Onwatte With                                                                                                    |                               |               |
|                                                            | Truchpad speet                                                                                                    |                                      | Mouse spend                                                                                                    | ed vertrageStraylary settings |               |
|                                                            | See which search engine is used when searching from the <u>accodes</u> .<br>Coople • Manage search engines                                                                      |                                      | Set effektivsærtheregne is used eller saart<br>Geoge • Manupr saartheregnes.                                                                                                    | trop from the <u>annotan</u>  | 14 <b>T</b> 4 |

When you mouse over the wireless name, it will become highlighted and an X will appear to its right. Click the X to forget the account. Then, click done.

| ${\boldsymbol \nabla}_{{\boldsymbol R}} \stackrel{\text{Weild retwork}}{=} {\boldsymbol {\mathbb P}}$ |                    |    |
|----------------------------------------------------------------------------------------------------|--------------------|----|
| Add connection                                                                                        |                    |    |
|                                                                                                    | Preferred Networks | ×  |
| Appearance                                                                                            | Sigmandis' Phone   |    |
|                                                                                                    | DellSupport        | *  |
|                                                                                                    |                    |    |
|                                                                                                    |                    |    |
| Device                                                                                                |                    |    |
|                                                                                                    |                    | _  |
|                                                                                                    | Do                 | ne |
|                                                                                                    |                    |    |
|                                                                                                    |                    |    |
| Search                                                                                                |                    |    |
|                                                                                                    |                    |    |
| Google · Manage search engines                                                                        |                    |    |

You should now be connected to your WiFi.